# UPUTE ZA UPIS VIŠE GODINE PUTEM STUDOMATA

VAŽNA NAPOMENA: za eventualno vraćanje na prethodni ekran nikako NE KORISTITI opciju web preglednika, nego OBAVEZNO KORISTITI PONUĐENU OPCIJU koja se nalazi DOLJE DESNO.

Nakon prijave u Studomat s lijeve strane je vidljiva opcija "**UPIS GODINE**" koju treba odabrati prema slici 1. Ukoliko nije molim javite se studentskoj službi.

| Slika 1.                                                   |                                                                     |                                                                  |                      |                                                 |
|------------------------------------------------------------|---------------------------------------------------------------------|------------------------------------------------------------------|----------------------|-------------------------------------------------|
|                                                            |                                                                     |                                                                  |                      |                                                 |
| Fakulist elektroletiniste,<br>računarstva i informacijskih | Početna<br>—                                                        |                                                                  |                      | Generirano: 7.9.2021. 8:41                      |
| tehnologija Osijek                                         | Koristite probnu verziju Studomata. Molimo vas posjetit             | e produkcijski Studomat.                                         |                      |                                                 |
| ✿ POČETNA                                                  |                                                                     |                                                                  |                      |                                                 |
| 📋 ISPITI                                                   | Studomat možete instalirati na svoj pametni telefon ili na svoje ra | ačunalo odabirom opcije Instaliraj Studomat                      |                      |                                                 |
| PODACI O STUDENTU                                          |                                                                     |                                                                  |                      |                                                 |
| 童 PODACI O STUDIRANJU                                      | Molimo aktivirajte e-mail na Studomatu kako biste primali obavijes  | sti. Više o tome možete pročitati na https://wiki.srce.hr/displa | y/TUT/E-mail+opcije. |                                                 |
|                                                            | Deiteus insite                                                      |                                                                  |                      |                                                 |
|                                                            | Prijava ispita                                                      |                                                                  |                      |                                                 |
| C UPUTE                                                    | ELEKTRIČNI STROJEVI<br>Datum roka: 14.9.2021.                       |                                                                  |                      |                                                 |
| ථ KRAJ RADA                                                | OPIS ROKA:                                                          |                                                                  |                      |                                                 |
|                                                            | 08:00h, T2-21                                                       |                                                                  |                      |                                                 |
|                                                            | Prijavi ispit                                                       |                                                                  |                      |                                                 |
|                                                            |                                                                     |                                                                  |                      | Popuda cuib rokova i orodnota za prijavu ispita |
|                                                            |                                                                     |                                                                  |                      | Pondua svin rokova i predmeta za prijavu ispita |
|                                                            |                                                                     |                                                                  |                      |                                                 |
|                                                            | Diplomski sveučilišni studij Elektrotehnika                         |                                                                  |                      |                                                 |
|                                                            |                                                                     |                                                                  |                      |                                                 |

Tada treba odabrati izbor **Upis godine** koji se pojavi ispod glavnog izbornika Upis godine prema slici 2.

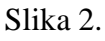

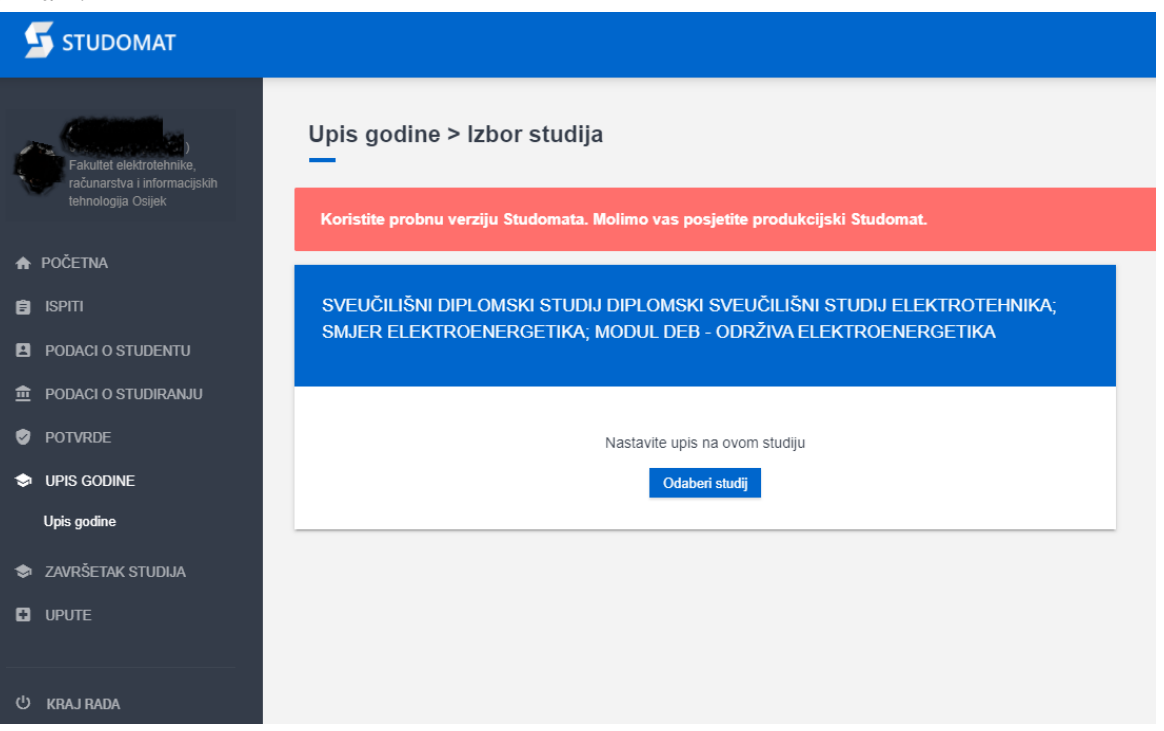

Klikom na **Odaberi studij** pojavit će se prozor s <u>Osobnim podacima</u> koje je potrebno provjeriti i korigirati klikom na malu plavu strelicu koja daje padajući izbornik. Obavezno popuniti polja gdje piše Podatak nije evidentiran. Nema opcije unosa teksta već su sve padajući izbornici. Ukoliko podaci kao adresa i sl. <u>nisu točni</u> treba ih javiti studentskoj službi jer su neophodni točni osobni podaci. Vidi sliku 3.

#### Slika 3.

| 5 STUDOMAT                                             | • •                                                                                                    |
|--------------------------------------------------------|----------------------------------------------------------------------------------------------------|
| Fakultet elektrolehnike,<br>računarstva informacijskih | Izmjena osobnih podataka<br>Generirano: 7.9.2021. 9.36                                                                                                    |
| tehnologija Osijek                                     | Koristite probnu verziju Studomata. Molimo vas posjetite produkcijski Studomat.                                                                                                    |
| ♠ POČETNA                                              |                                                                                                    |
| 🖹 ISPITI                                               | Podaci za akademsku godinu 2021./2022.                                                                                                    |
| PODACI O STUDENTU                                      | Obveza podnošenja izvještaja temelji se na članku 38. Zakona o službenoj statistici (NN, br. 103/03., 75/09. i 59/12.). Odbijanje davanja podataka, davanje nepotpunih i netočnih podataka ili nedavanje podataka u propisanom |
| Osobni podaci                                          | roku povlači kaznene odredbe iz članaka 69. i 70. navedenog zakona.                                                                                                    |
| Razina prava na prehranu                               | Opći podaci o studentu                                                                                                    |
| E-mail opcije                                          | ₹ 5                                                                                                    |
| Moj AAI@EduHr                                          | Status stanovanja V Zdravstveno osiguranje Koje sto se godine prvi prvi unikali na operuvstv studija?                                                                                                    |
| ✿ PODACLO STUDIRANJU                                   | kod roditelja 2 osobno 2 podatak nije evidentiran 4                                                                                                    |

VAŽNO: pri dnu se nalazi plavo polje koje glasi **Spremi podatke** te će se pojaviti prozor s korigiranim podacima i zatim treba ići ponovno na odabir Upis godine za nastavak upisa prema slici 1.

Tada se otvara prozor prema slici 4. Prvo se nalaze podaci o trenutno upisanom studiju a niže se nalaze podaci koji studij se <u>može upisati</u>.

PRVO je potrebno obaviti odabir predmeta opcijom Odaberi predmete prema slici 4.

| Slika 4.                                                                       |                                                                                 |                            |                    |                                 |          |                  |
|--------------------------------------------------------------------------------|---------------------------------------------------------------------------------|----------------------------|--------------------|---------------------------------|----------|------------------|
|                                                                                |                                                                                 |                            |                    |                                 |          |                  |
|                                                                                | Koristite probnu verziju Studomata. Molimo vas posjetite produkcijski Studomat. |                            |                    |                                 |          |                  |
| Fakultet elektrotennike,<br>računarstva i informacijskih<br>tehnologija Osijek | Upisani ste na studij:                                                          |                            |                    |                                 |          |                  |
| ♠ POČETNA                                                                      | Centar visokog učilišta                                                         |                            |                    | Osijek                          |          |                  |
| 🖨 ISPITI                                                                       | Nastavna godina                                                                 |                            |                    | 1                               |          |                  |
| PODACI O STUDENTU                                                              | Način upisa                                                                     | Način upisa                |                    | prvi upis                       |          |                  |
| 🏛 PODACI O STUDIRANJU                                                          | Temelj financiranja                                                             | Temelj financiranja        |                    | uspjeh (EU)                     |          |                  |
| POTVRDE                                                                        | Plaćanje                                                                        | Plaćanje                   |                    | ne                              |          |                  |
| UPIS GODINE<br>Unis godine                                                     | Paralelni studij                                                                | Paralelni studij           |                    | drugi                           |          |                  |
|                                                                                | Smjer                                                                           |                            |                    | DEB - Održiva elektroenergetika |          |                  |
|                                                                                | Možete upisati:                                                                 |                            |                    |                                 |          |                  |
|                                                                                | Nastavna godina                                                                 | 2                          |                    |                                 | 2        |                  |
| O KHAJ KADA                                                                    | Način upisa                                                                     | prvi upis                  |                    |                                 | <u> </u> | 1                |
|                                                                                | Temelj financiranja                                                             | uspjeh (EU)                |                    |                                 |          | Л                |
|                                                                                | Plaćanje                                                                        | ne                         |                    |                                 |          |                  |
|                                                                                | Modul                                                                           | DEB - Održiva elektroenerg | getika ( Redovni ) |                                 | Upiši    | Odaberi predmete |

Sada se u prozoru vide za ljetni i zimski semestar obavezni predmeti (ovo je informativno) i **Odabir izbornih predmeta**. Ovdje ujedno piše koliko je potrebno odabrati i koliko je već trenutno odabrano predmeta. Vidi sliku 5.

## Slika 5.

Slika 6.

| onixu o.                                                                            |                                                                                                    |                                                                                                    |
|-------------------------------------------------------------------------------------|----------------------------------------------------------------------------------------------------|----------------------------------------------------------------------------------------------------|
| STUDOMAT                                                                            |                                                                                                    | •                                                                                                    |
| 0<br>Palautise sektrosehnike,<br>računarstva i informacijskih<br>tehnologija Osijok | Upis godine > Studiji/smjerovi > Obavezni/izborni<br>—<br>Koristite probnu verziju Studomata. Molimo vas posjetite produkcijski Studomat. | Generirano: 7.9.2021. 9.4                                                                                                 |
| ✿ POČETNA                                                                           |                                                                                                    |                                                                                                    |
| 🛢 ISPITI                                                                            | Zimski semestar                                                                                                    |                                                                                                    |
| PODACI O STUDENTU                                                                   | Obavezni predmeli                                                                                                    |                                                                                                    |
| n PODACI O STUDIRANJU                                                               | Preoled obveznih oredmeta                                                                                                    | Diffest character and mate                                                                                                |
| POTVRDE                                                                             |                                                                                                    | Prinkazi ocavezne preomete                                                                                                |
| IPIS GODINE                                                                         |                                                                                                    |                                                                                                    |
| Upis godine                                                                         | Ljetni semestar                                                                                                    |                                                                                                    |
| ZAVRŠETAK STUDIJA                                                                   | Okausani andarati                                                                                                    |                                                                                                    |
| UPUTE                                                                               | Pregled obveznih predmeta                                                                                                    | Pritaži obavezne predmete                                                                                                 |
| ථ KRAJ RADA                                                                         | Izborni predmeti                                                                                                    |                                                                                                    |
|                                                                                     | Izboni kolegiji - Elektroenergetika Bro                                                                                                   | j predmeta koje je potrebno odabrati: 1.<br>j predmeta koji su trenutno odabrani: 0.                                      |
|                                                                                     | Njemački jezik - fakultativno - 4 semestar Bro<br>Bro                                                                                     | j predmeta koje je potrebno odabrati: najmanje 0.<br>j predmeta koji su trenutno odabrati: 0.<br>Odaberi izborno predmete |

Klikom na odabir izbornih predmeta slijedi upis izbornih predmeta prema slici 6.

Kod nekih predmeta će se nalaziti mali plavi info gdje klikom na njega piše informacija o predmetu i zašto se upisuje ili ne upisuje.

Kod završenog odabira <u>obavezno</u> se vraća na popis predmeta s dolje desnom opcijom **Vrati se na popis predmeta**. Vidi sliku 6.

| π                          |                                                                                                    |            |        |             |         |          |
|----------------------------|----------------------------------------------------------------------------------------------------|------------|--------|-------------|---------|----------|
| rhnike,<br>rmacijskih<br>k | Izborna grupa: Izborni kolegiji - Elektroenergetika<br>Semestar: ljetni<br>Broj predmeta koje je potrebno odabrati: 1.<br>Broj predmeta koji su trenutno odabrati: 1 |            |        |             |         |          |
|                            | Naziv                                                                                                    | Predavanja | Vježbe | ECTS bodovi | Upisati | Detalji  |
|                            | Elektroenergetski vodovi                                                                                                    | 30         | 30     | 5.0         |         |          |
| JDENTU                     | Elementi automatike                                                                                                    | 30         | 30     | 5.0         |         |          |
| TUDIRANJU                  | Energetski pregledi i javna rasvjeta                                                                                                    | 30         | 30     | 5.0         |         |          |
| E                          | Izborni predmet - mobilnost 0                                                                                                    | 30         | 30     | 5.0         |         |          |
|                            | Modeliranje i upravljanje elektranama na obnovljivim izvorima energije                                                                                               | 30         | 30     | 5.0         |         |          |
| K STUDIJA                  | Numeričke metode u elektromagnetizmu                                                                                                    | 30         | 30     | 5.0         |         |          |
|                            | Planiranje pogona elektroenergetskog sustava                                                                                                    | 30         | 30     | 5.0         |         |          |
|                            | Pohrana i reverzibilnost energije                                                                                                    | 30         | 30     | 5.0         |         |          |
|                            | Projekti za društveno korisno učenje                                                                                                    | 15         | 45     | 5.0         |         |          |
|                            | Sustavi neprekidnog napajanja                                                                                                    | 45         | 15     | 5.0         |         |          |
|                            | Toplinske primjene obnovljivih izvora energije                                                                                                    | 30         | 30     | 5.0         |         | <u> </u> |
|                            |                                                                                                    |            |        |             |         | <b>\</b> |

Ovime se vraćamo na prethodni prozor koji sada sadrži podatke o broju upisanih izbornih predmeta. Ovdje se treba odabrati dolje desno opcija **Vrati se na popis studija**. Vidi sliku 7.

## Slika 7.

| STUDOMAT                 |                                            |                                                                                                    | . ۹                         |
|--------------------------|--------------------------------------------|----------------------------------------------------------------------------------------------------|-----------------------------|
|                          | Zimski semestar                            |                                                                                                    |                             |
| Fakultet elektrotehnike, | Obavezni predmeti                          |                                                                                                    |                             |
| tehnologija Osijek       | Pregled obveznih predmeta                  | Prikaži obavezne predmete                                                                           |                             |
| ♠ POČETNA                |                                            |                                                                                                    |                             |
| 🔒 Ispiti                 |                                            |                                                                                                    |                             |
| PODACI O STUDENTU        | Ljetni semestar                            |                                                                                                    |                             |
| 🏛 PODACI O STUDIRANJU    | Obavezni predmeti                          |                                                                                                    |                             |
| 🕏 POTVRDE                | Pregled obveznih predmeta                  |                                                                                                    | Prikaži obavezne predmete   |
| UPIS GODINE              | Izborni predmeti                           |                                                                                                    |                             |
| Upis godine              |                                            |                                                                                                    |                             |
| ZAVRŠETAK STUDIJA        | izborni kolegiji - Elektroenergetika       | proj predmeta koje je potrebno odabrati: 1.<br>Broj predmeta koji su trenutno odabrani: 1.          | Odaberi izborne predmete    |
|                          | Njemački jezik - fakultativno - 4 semestar | Broj pradmeta koje je potrebno odabrati: najmanje 0.<br>Broj pradmeta koji su tronutno odabrani: 0. | Odaberi izborne predmete    |
| ථ KRAJ RADA              |                                            |                                                                                                    |                             |
|                          |                                            |                                                                                                    | ← Vrati se na popis studija |

Tada nas vraća na podatke koji su bili i na slici 4. ali je sada potrebno odabrati opciju Upiši prema slici 8.

| SIIKa 0.                                                 |                         |                                             |                                 |            |                  |
|----------------------------------------------------------|-------------------------|---------------------------------------------|---------------------------------|------------|------------------|
|                                                          |                         |                                             |                                 |            |                  |
| p                                                        | Upisani ste na studij:  |                                             |                                 |            |                  |
| Fakuliet elektroentuike,<br>računarstva i informacijskih | Centar visokog učilišta |                                             | Osijek                          |            |                  |
| tehnologija Osljek                                       | Nastavna godina         |                                             | 1                               |            |                  |
| ♠ POČETNA                                                | Način upisa             |                                             | prvi upis                       |            |                  |
| 🖨 ISPITI                                                 | Temelj financiranja     |                                             | uspjeh (EU)                     |            |                  |
| PODACI O STUDENTU                                        | Plaćanje                |                                             | ne                              |            |                  |
| 🏦 PODACI O STUDIRANJU                                    | Paralelni studij        |                                             | drugi                           |            |                  |
|                                                          | Smjer                   |                                             | DEB - Održiva elektroenergetika |            |                  |
| S UPIS GODINE                                            |                         |                                             |                                 |            |                  |
| Upis godine                                              | Možete upisati:         |                                             |                                 |            |                  |
| 🗇 ZAVRŠETAK STUDIJA                                      | Nastavna godina         | 2                                           |                                 |            |                  |
|                                                          | Način upisa             | prvi upis                                   |                                 |            |                  |
|                                                          | Temelj financiranja     | uspjeh (EU)                                 |                                 | <u>ک</u> ک |                  |
| U KRAJ RADA                                              | Plaćanje                | ne                                          |                                 | $\sim$     |                  |
|                                                          | Modul                   | DEB - Održiva elektroenergetika ( Redovni ) |                                 | Upiši      | Odaberi predmete |
|                                                          |                         |                                             |                                 |            |                  |

Otvaraju se podaci o upisanom studiju. **Obavezno pročitati napomenu** gore lijevo jer upis još nije gotov. Za potvrdu upisa je potrebno odabrati dolje lijevo opciju **Upiši**. Vidi sliku 9.

### Slika 8.

Slika 9. DEB - Održiva el 2 prvi upis Obavezni predmeti ECTS vliivih izvora energije 15 7.0 ksa iz elekt 195 9.0 30 7.0 U KRAJ RADA 30 7.0 180 18.0 15 4.0 ment 5.0 15 ravljanje proje redmeti ECTS b 5.0

Ovime je upis potvrđen što se vidi u zeleno obojanom polju obavijesti prema slici 10.

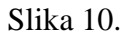

| STUDOMAT                                                 |                                                                                                    |
|----------------------------------------------------------|----------------------------------------------------------------------------------------------------|
| Fakultet elektrotennike,<br>računarstva i informacijskih | Početna                                                                                                    |
| tehnologija Osijek                                       | Koristite probnu verziju Studomata. Molimo vas posjetite produkcijski Studomat.                                                              |
| ♠ POČETNA                                                |                                                                                                    |
| 📋 ISPITI                                                 | Obavili ste upis godine. Više informacija možete vidjeti u Podaci o studiranju - Upisane godine i predmeti.                                  |
| PODACI O STUDENTU                                        |                                                                                                    |
| 🏦 PODACI O STUDIRANJU                                    |                                                                                                    |
| 🕏 POTVRDE                                                | A Malima aktivizita a mail na Studematu kaka bieta nrimali abavijacti. Viša a tama mažata pračitati na https://wiki.esca.br/display/TUT/F. a |
| S ZAVRŠETAK STUDIJA                                      | Montho aktivitajte e-mail na Studomatu kako biste primari obavijesu. Vise o tome možete procitati na mitpsziwiki, srce, indisplay i o nz-m   |
|                                                          | Prijava ispita                                                                                                    |
| ථ KRAJ RADA                                              | ELEKTRIČNI STROJEVI                                                                                                    |

Prema gore slici 10. je moguće (ako još nije) <u>aktivirati e-mail</u> čime bi se počele dobivati obavijesti sustava putem e-maila kao što je prijava ispita, ocjena usmenog ispita je evidentirana i sl.

Preporuka je još jednom provjeriti Podatke o studiranju – Upisane godine i predmeti.

Ako je sve u redu, može se ići na opciju "KRAJ RADA".